# UniCel DxC 600/800 Twice Weekly Maintenance

| Page | Action                                            |
|------|---------------------------------------------------|
| 3    | Perform the Clean Flow Cell (Automated) procedure |

# UniCel DxC 600/800 Weekly Maintenance

| Page | Action                                                                       |
|------|------------------------------------------------------------------------------|
| 4    | Perform the Check Reagent Levels procedure                                   |
| 5    | Perform the Replace Cuvette Wiper procedure                                  |
| 6    | Perform the Clean Probes (Exterior) procedure                                |
| 7    | Perform the Check Syringe Tightness procedure                                |
| 8    | Perform the <b>Clean ALBm and TPm Cup Modules</b> procedure (DxC 800 Only)   |
| 9    | Perform the Clean Flow Cell, Cups and CC Probes/Mixers (Automated) procedure |
| 10   | Perform the Check CL Calibration Span procedure                              |
| 11   | Initial and Date Electronic Scheduled Maintenance Log                        |

#### For Training Purposes Only

These job aids are shortened versions of procedures found in the references below. Information in the job aid is correct as of the date published. Verify you have the correct information.

References:

- UniCel DxC Synchron Systems Instructions for Use PN A93719AC (March 2014)
- Product Announcement Letter UniCel DxC SYNCHRON Clinical Systems, Modifications to Twice Weekly Maintenance Procedure for ISE PN B48892AA (August 2014)

### UniCel DxC 600/800 Synchron Clinical Systems

#### WARNINGS AND PRECAUTIONS

Read all product manuals and consult with Beckman Coulter-trained personnel before attempting to operate the instrument.

Beckman Coulter, Inc. urges its customers and employees to comply with all national health and safety standards such as the use of barrier protection. This may include, but is not limited to, protective eyewear, gloves, suitable laboratory attire when operating or maintaining this or any other automated laboratory equipment.

#### **INTENTION FOR USE**

This document is not intended to replace the information in your Instrument Instructions for Use Manual (IFU). Information in the Instructions for Use Manual supersedes information in any other manual.

#### **REVISION STATUS**

Rev. G (September 2014) Based on DxC software version 5.4 and chemistry database version 5.7

#### TRADEMARKS

Beckman Coulter, the stylized logo, Access, Microtube, Synchron, and UniCel are trademarks of Beckman Coulter, Inc., and are registered with the USPTO. All other trademarks are the property of their respective owners.

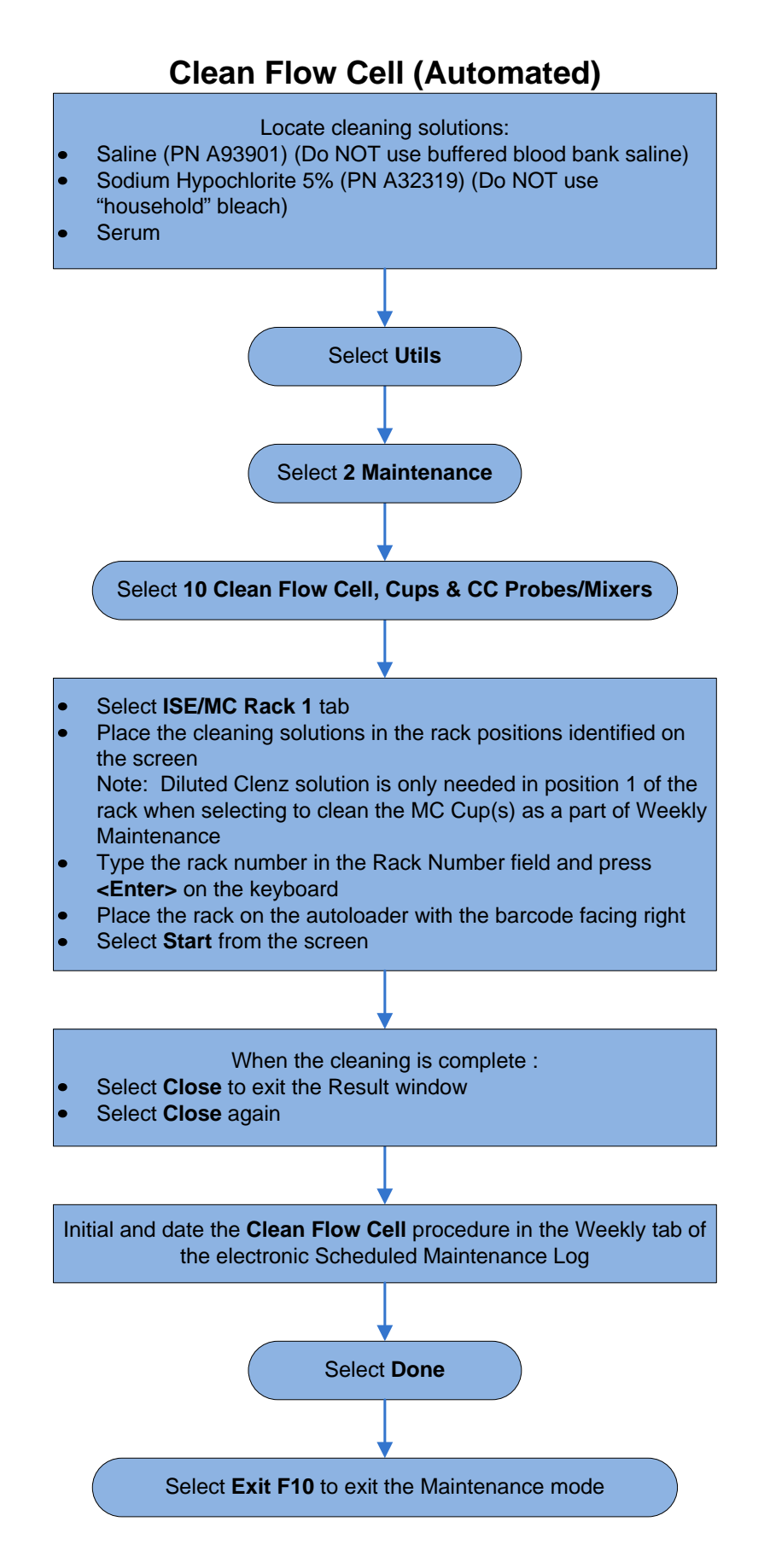

### **Check Reagent Levels**

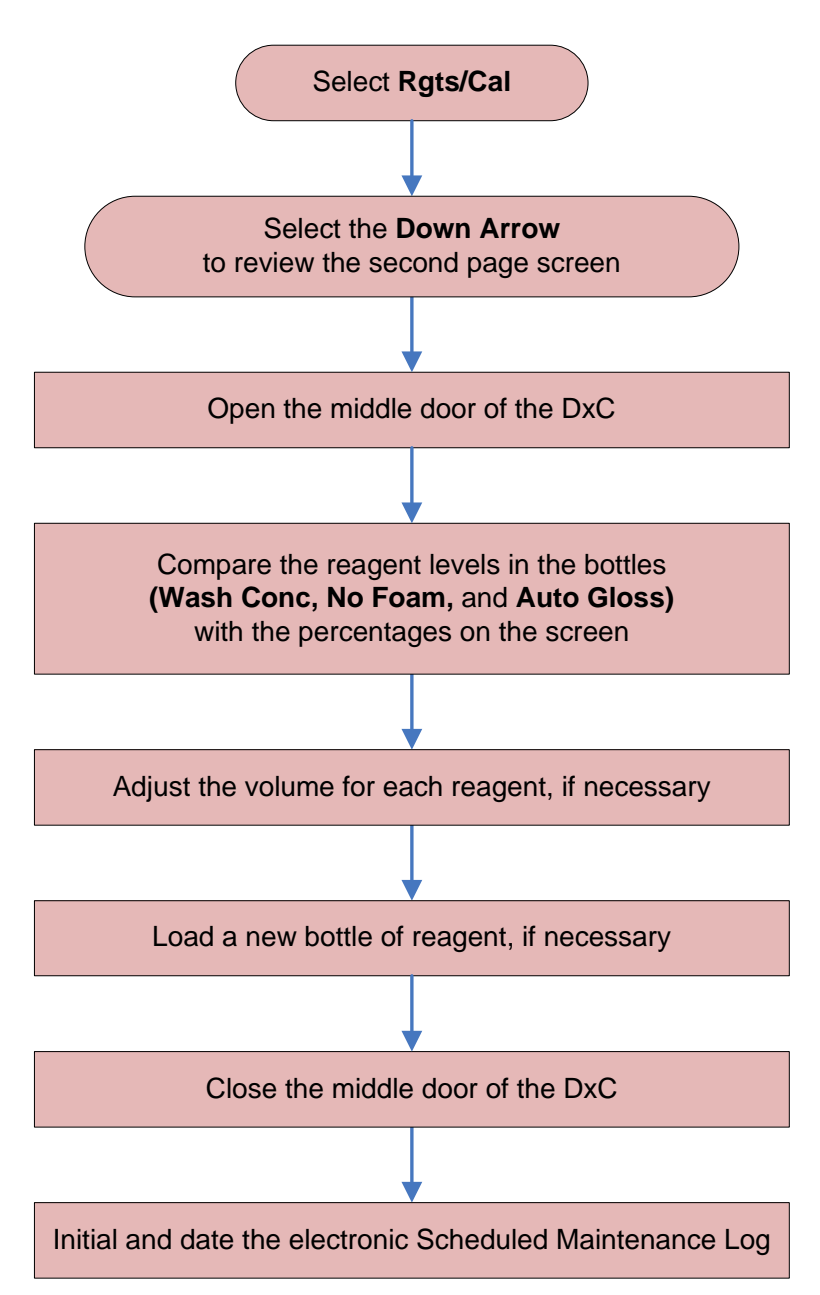

### **Replace Cuvette Wiper**

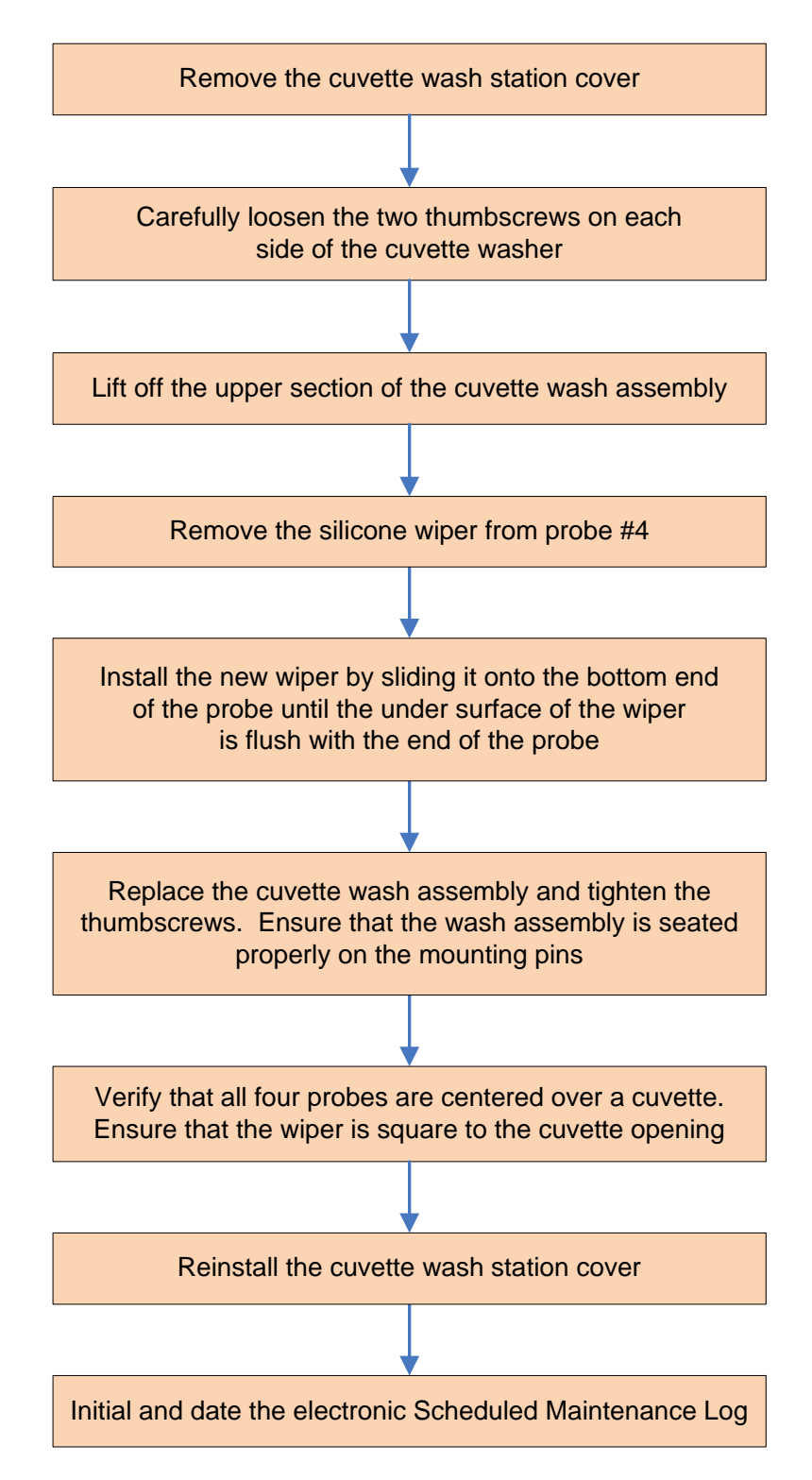

## **Clean Probes (Exterior)**

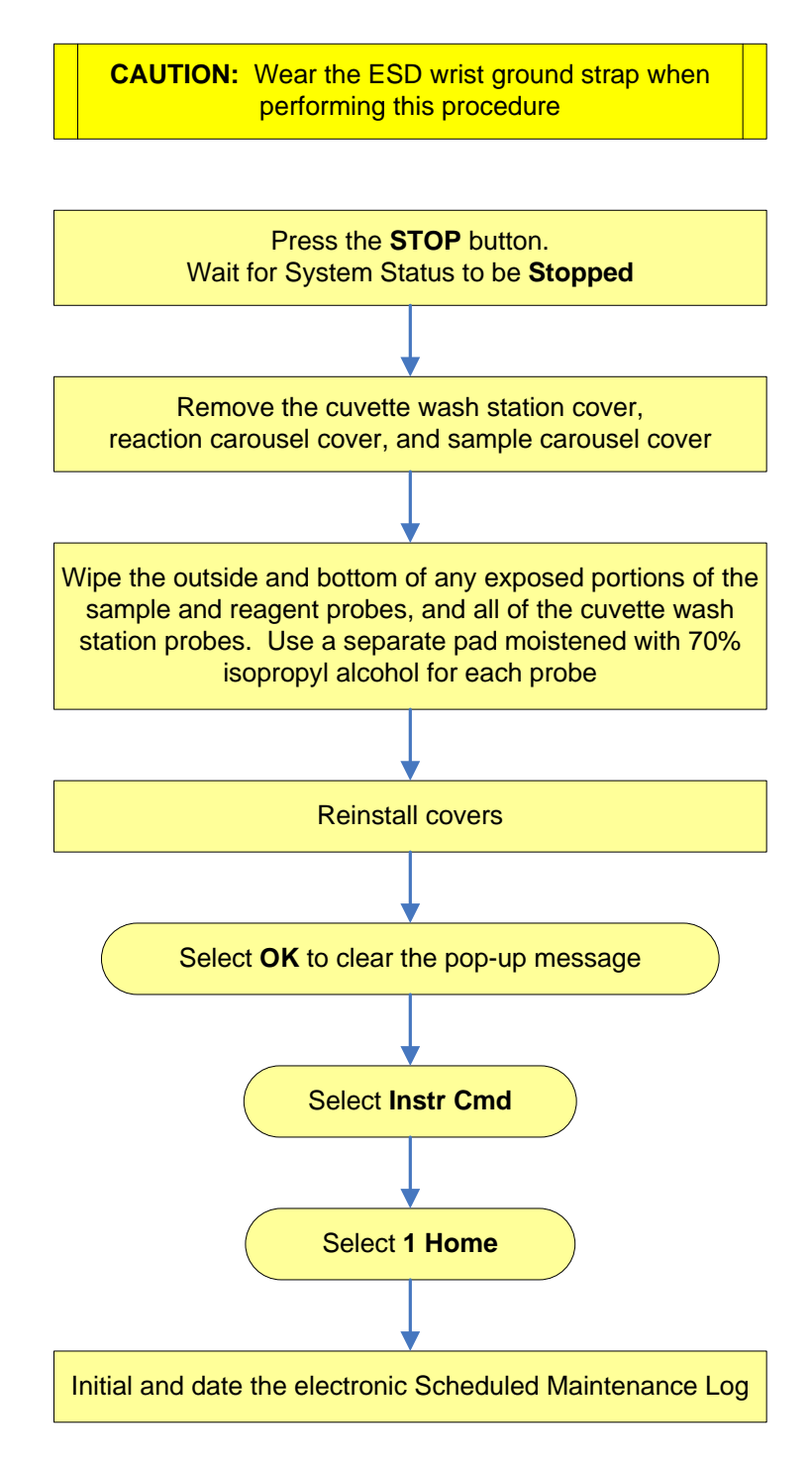

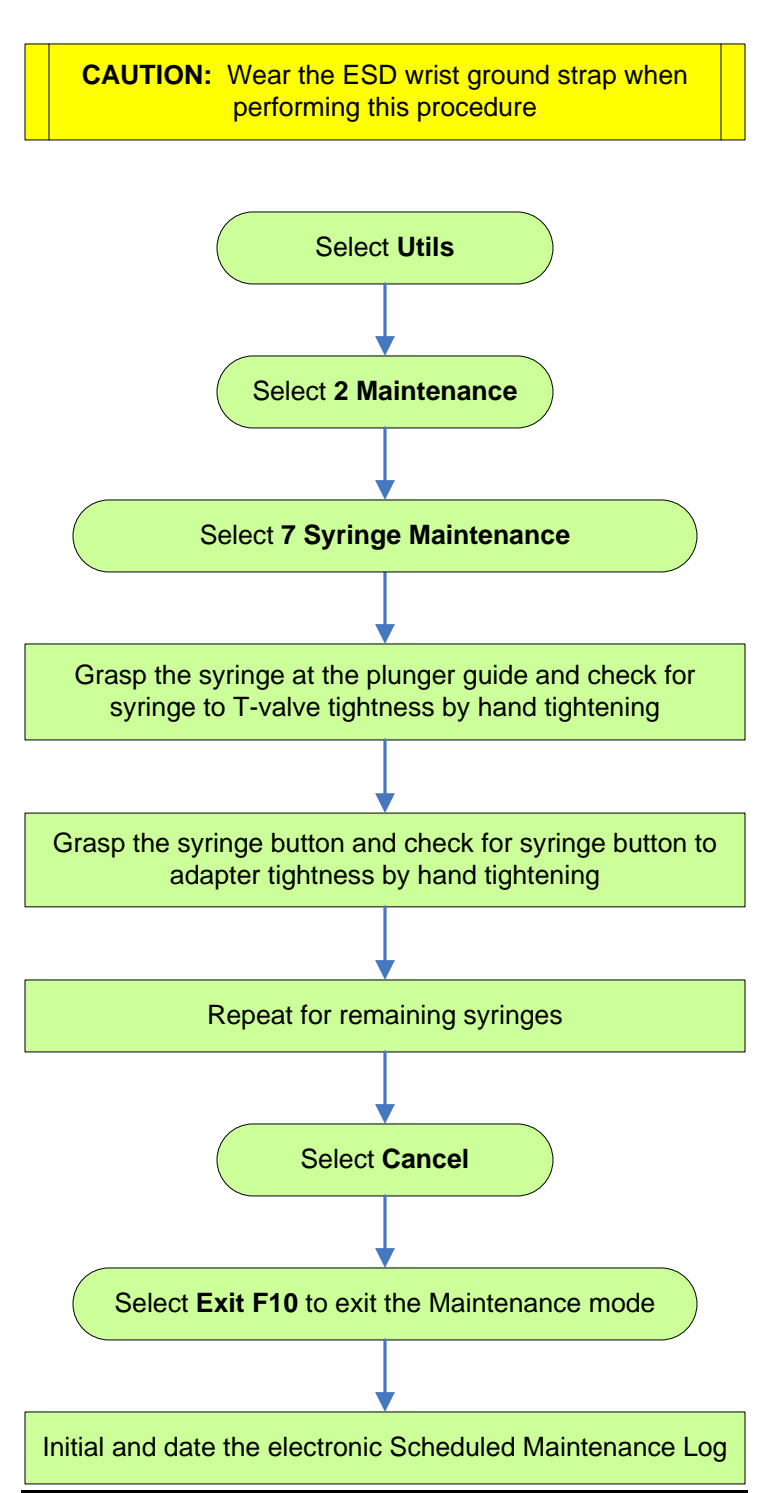

## **Check Syringe Tightness**

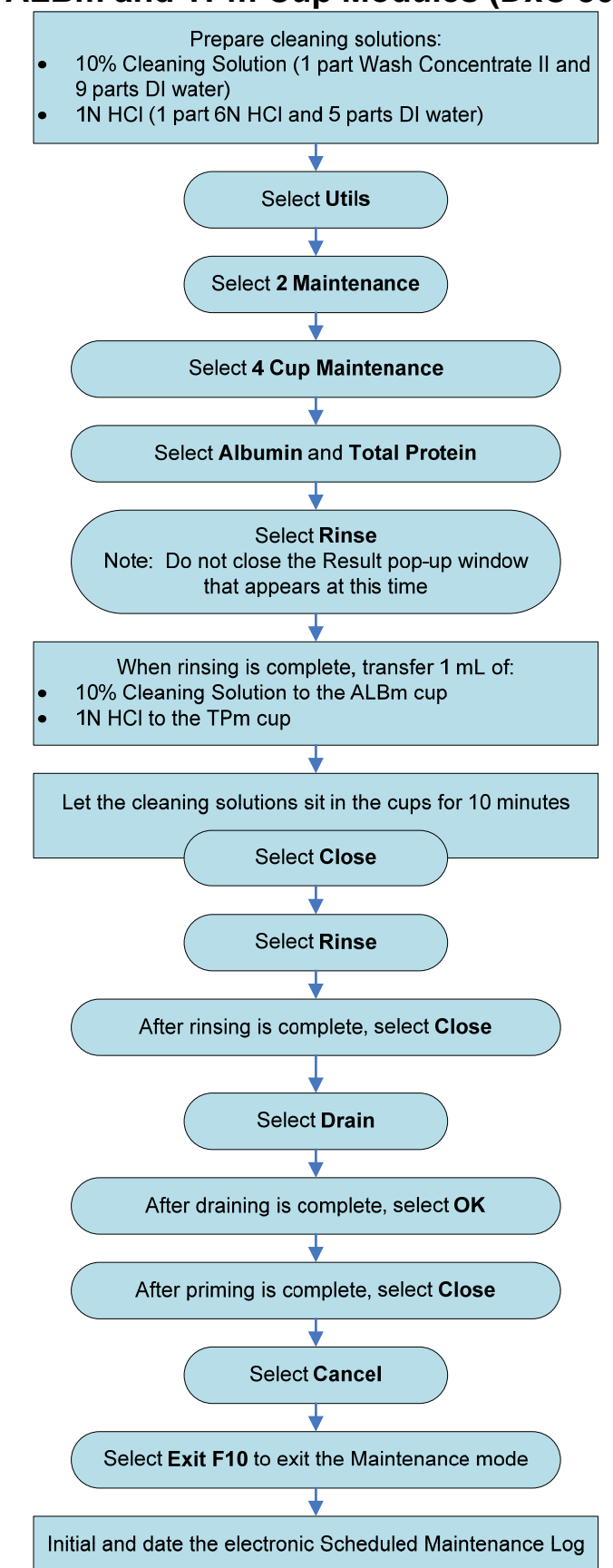

#### Clean ALBm and TPm Cup Modules (DxC 800 Only)

#### Clean Flow Cell, Cups, and CC Probes/Mixers (Automated)

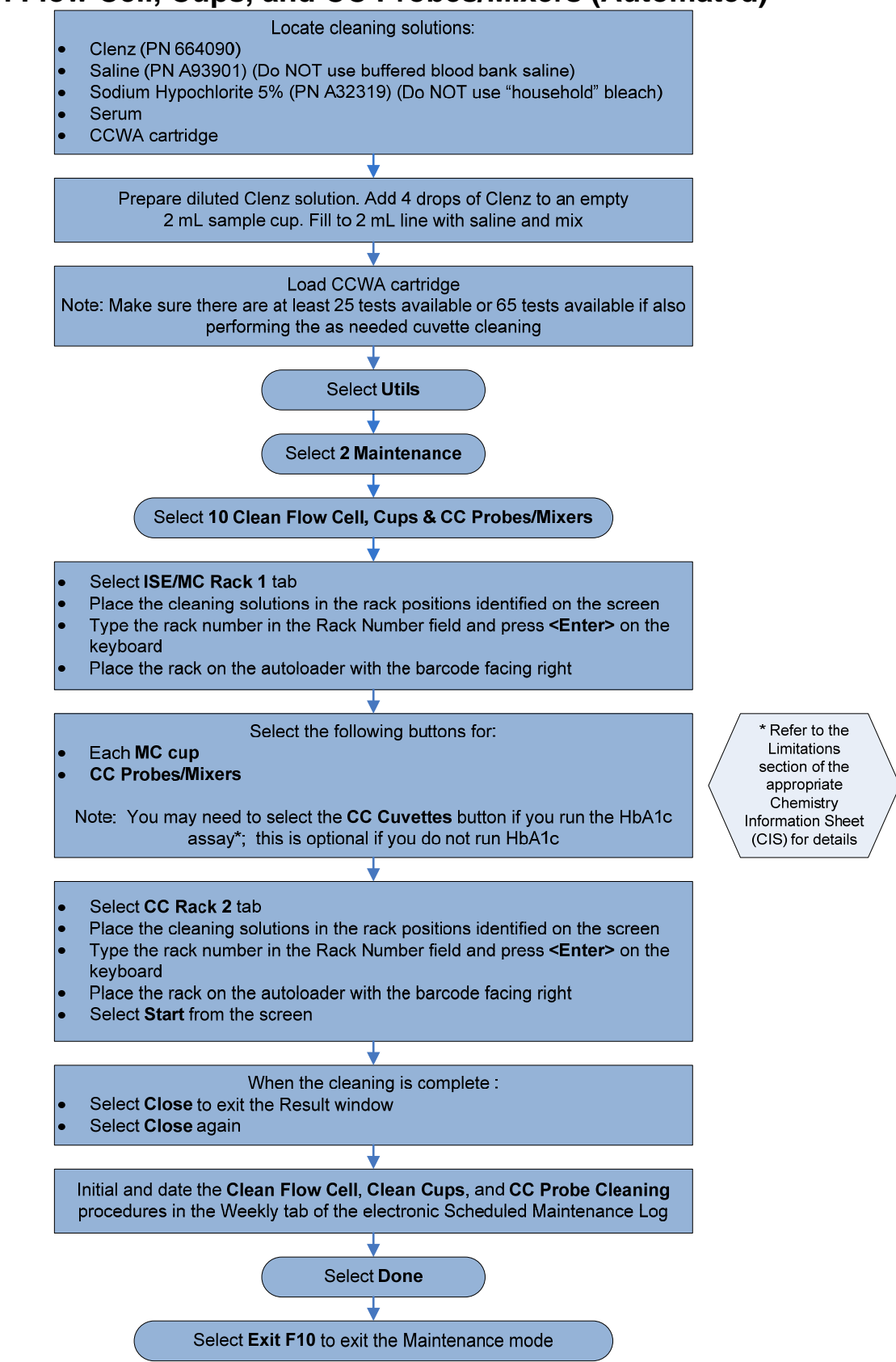

## **Check CL Calibration Span**

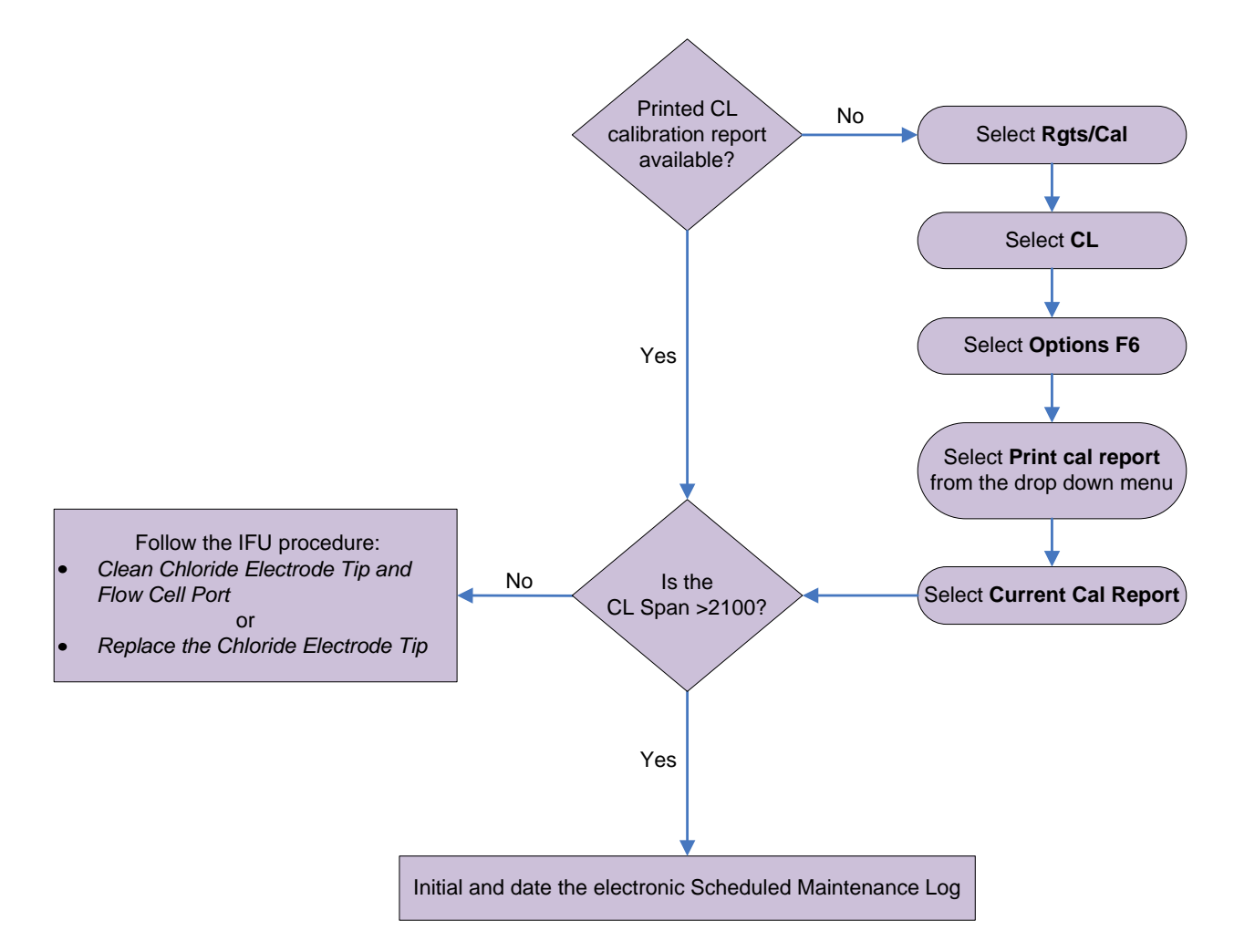

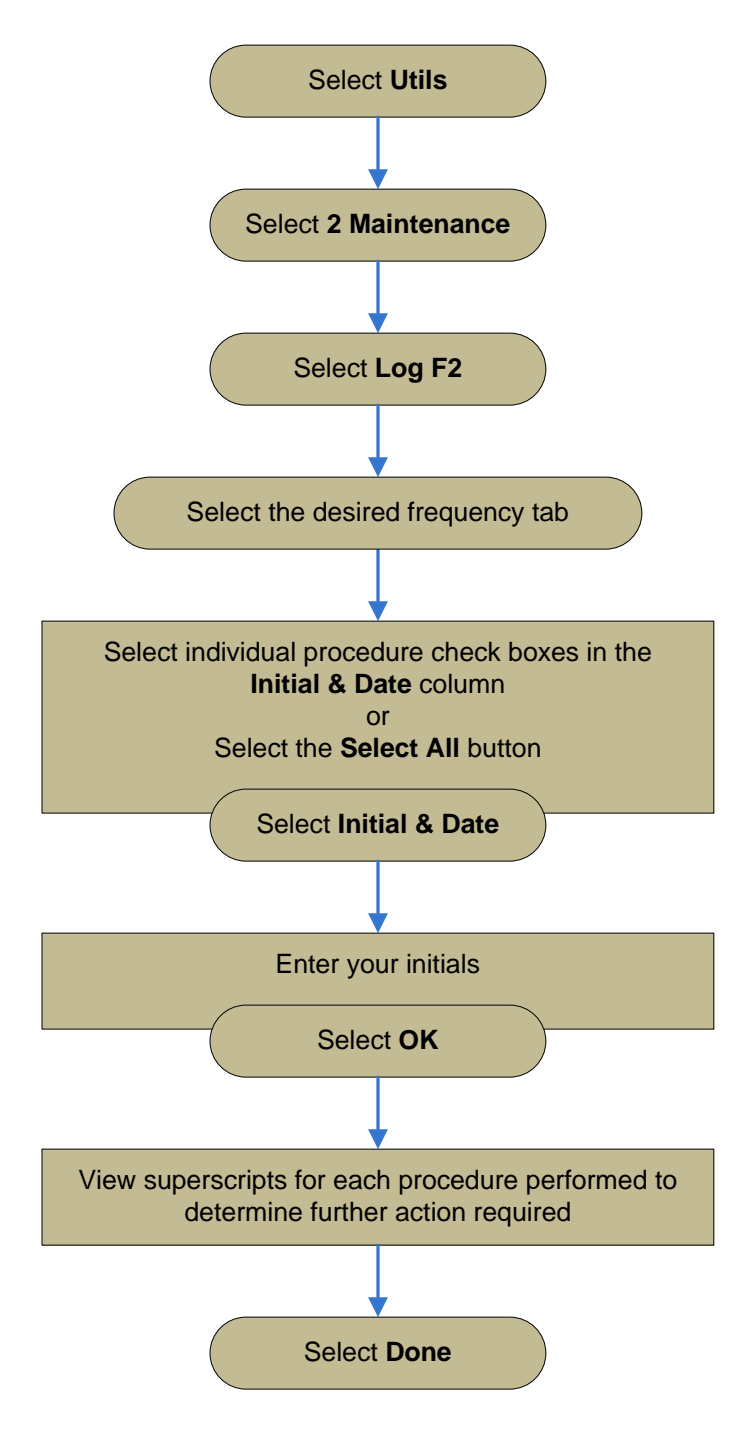

### Initial and Date Electronic Maintenance Log